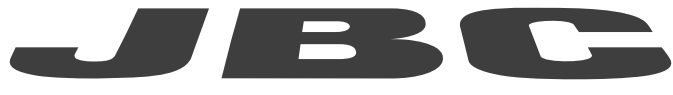

# www.jbctools.com

# **INSTRUCTION MANUAL**

# Firmware Update

Control Units with USB-B Connector

# JBC's Firmware

To improve performance, correct errors and get the latest updates on the user interface, JBC recommends regularly updating the firmware of your devices.

## System Requirements

- OS: Windows 7 / 8 / 8.1 / 10 with NET Framework 4.5.1
- Processor: Intel i3 (minimum)
- RAM: 1GB (minimum), 2GB (recommended)
- Hard Disk: 50 MB of available space

#### NET Framework 4.5.1

- Compatible OS
- Windows 7 Service Pack 1
- Windows 8
- Windows 10

#### Download and Install NET Framework 4.5.1

- Microsoft NET Framework 4.5.1 (Web Installer), Internet connection is required.
- Microsoft NET Framework 4.5.1 (Standalone Installer)

## **Updatable Devices**

The software of the listed models can be updated by connecting the device to your PC using a USB-B/USB-A cable.

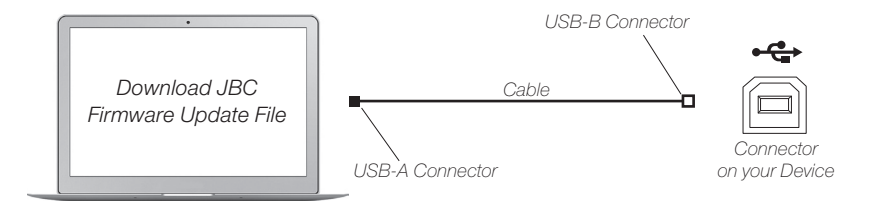

Connect the USB-B connector to the device and the USB-A connector to your PC.

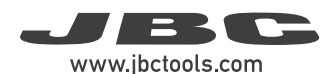

The following models can be updated with the latest JBC software as described on the following pages.

#### **Compact Stations**

References: CA-E / CA-F CDN CD-B / CD-C / CD-D / CD-E / CD-F CF-B / CF-C / CF-D / CF-E CP-B / CP-C / CP-D / CP-E / CP-F CS-B / CS-C / CS-D / CS-E / CS-F CV-B / CV-C / CV-D / CV-E

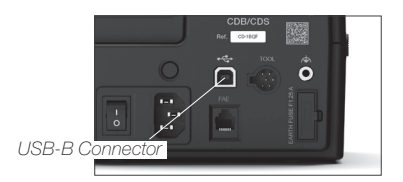

#### **Fume Extractors**

References: FAE1-A / FAE1-B FAE2-A / FAE2-B

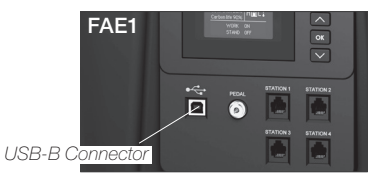

#### **Console for Preheaters**

References: PH-B PHS-B / PHS-C PHS-KB / PHS-KC PHSK-B

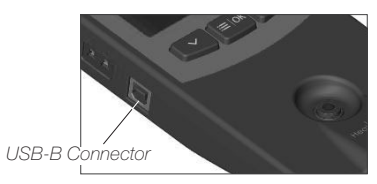

#### Control Units / Feeder Units / Hot Air Units / Wire Stripper Units

References: DD-B DDR-B DI-B / DI-D DM-B HD-B HDR-B SF (all versions) JTE-B / JTE-C / JTE-D WS (all versions)

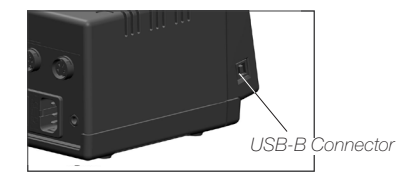

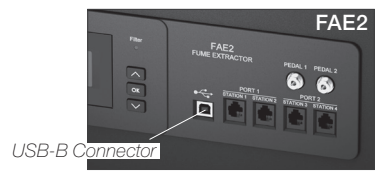

Tip Cleaner References: CLMU-A

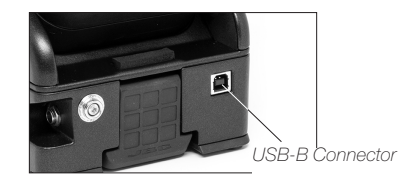

# JBC Firmware Update File

#### Downloading

Download the latest JBC firmware update file corresponding to your device version from **www.jbctools.com/software.html** to your PC.

#### Installing and Uninstalling

Open the download folder of your PC and unzip the downloaded file. Execute the "Installer.exe" file and follow the steps of the installation assistant.

The installation program creates a desktop shortcut and you can also find the corresponding folder by tapping the Windows start button  $\bigoplus$  on your PC keyboard and search for the JBC Stations Updater.

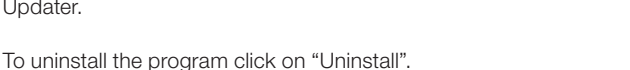

#### Updating

To update your device, click on the check box of the station (1) to select it. Then click on the update button (2).

It is possible to update more than one station at a time. To do this, connect all devices to your PC and select the check box of every device to be updated.

During the update process, a progress bar shows the status (3). During this process, do not disconnect or switch off the device and do not close the program (4).

| JBC | 🚾 JBC Stations Updater |                         |                 |                           |                              |  |  |
|-----|------------------------|-------------------------|-----------------|---------------------------|------------------------------|--|--|
|     |                        | Station                 | Program version | Available program version | Station status               |  |  |
| 1)  |                        | NA <mark>E</mark> [NAE] | 8886260         |                           | Not updateable               |  |  |
|     |                        | SF_LCD_01 [SF]          | 8886129         | 8886147                   | Update available             |  |  |
|     |                        | No name [F2]            | 8886252         | 8886252                   | Updated                      |  |  |
|     |                        | DME 1 [DME]             | 8886266         |                           | Not updateable               |  |  |
|     |                        |                         |                 |                           | Update 2                     |  |  |
|     |                        | www.jbctools.com        |                 |                           | Copyright 2018 JBC Company ® |  |  |

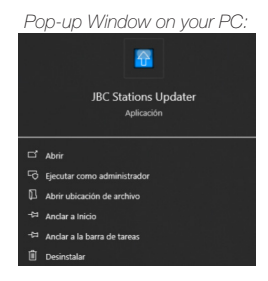

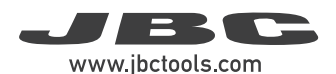

BC Stations Updater Station Program version Available program version Station status NAE [NAE] Not updateable 8886260 V SF\_LCD\_01 [SF] 8886129 8886147 49% 3 No name [F2] 8886252 8886252 Updated DME 1 [DME] 8886266 Not updateable (4)Updating, please do not disconnect the stations. This process can take several minutes Copyright 2018 JBC Company ®

Once the update is finished, the station restarts automatically and is displayed as disconnected (5) for a few seconds.

| Station       Frogram Version       Available program Version       Station         INAE [NAE]       8886260       Not upd         SF_LCD_01 [SF]       8886252       8886147       Discom         No name [F2]       8886252       8886252       Update         DME 1 [DME]       8886266       Not upd         www.jbctools.com       Copyright         Check that the new firmware has been installed successfully in your device.       6         Fo do so, go to the main menu (6) of your device       2         Station settings       2 | Statum       Program version       Available program version       Statum status         VAE [NAE]       8886260       Not updateable       Not updateable         Signed of SF)       8886252       8886252       Updated       Statum status         Not updateable       8886266       8886252       Updated       Statum status         ME 1 [DME]       8886266       8886252       Updated       Statum status         w jbctools.com       Copyright 2018 JBC Com         w jbctools.com       Copyright 2018 JBC Com         heck that the new firmware has been installed ccessfully in your device.       Exit       1       Reset settings         od oso, go to the main menu (6) of your device id select "Program version" (7) to see the irrent version number.       1       Counter                                                                                                    | Station                                                                              | Brogram vorsion                                                                                         | Available program version                    | Station status                                             |
|----------------------------------------------------------------------------------------------------|----------------------------------------------------------------------------------------------------|--------------------------------------------------------------------------------------|----------------------------------------------------------------------------------------------------|----------------------------------------------|------------------------------------------------------------|
| NAE (NAE)       8886260       Not upo         SF_LCD_01 [SF]       8886129       8886147       Disconr         No name [F2]       8886252       Update       Update         DME 1 [DME]       8886266       Not upo         www.jbctools.com       Copyright 2         Check that the new firmware has been installed successfully in your device.       6 Main me         Exit       1 Reset settings         To do so, go to the main menu (6) of your device       2 Station settings                                                        | Wate [Wate]       8886260       Not updateable         SF_LCD_01 [SF]       8886252       8886252       Updated         So name [F2]       8886266       8886252       Updated         DME 1 [DME]       8886266       Not updateable       Image: State of the state of the state of | Station                                                                              |                                                                                                    | Available program version                    | Station status                                             |
| SF_COD_01 [SF]       8886129       8886147       Discont         No name [F2]       8886252       8886252       Update         DME 1 [DME]       8886266       Not upd         www.jbctools.com       Copyright 2         Check that the new firmware has been installed successfully in your device.       Image: Copyright 2         To do so, go to the main menu (6) of your device       2                                                                                                    | SF_CO_OT [SF]       B8862129       B8862129       B8862129       B886252       Updated         Not updateable       Not updateable       Not updateable       Updateable         W. Jbctools.com       Copyright 2018 JBC Com         Me ta table       Copyright 2018 JBC Com         Not updateable       Exit         Not updateable       Exit         Not updateable                                                                                                    | NAE [NAE]                                                                            | 8886260                                                                                                 |                                              | Not updateable                                             |
| No name [F2]       8886252       8886252       Update         DME 1 [DME]       8886266       Not upd         www.jbctools.com       Copyright 2         Check that the new firmware has been installed successfully in your device.       6 Main me         To do so, go to the main menu (6) of your device       2 Station settings                                                                                                    | No name [F2]       8886252       Updated         DME 1 [DME]       8886266       Not updateable         w jbctools.com       Copyright 2018 JBC Com         w jbctools.com       Copyright 2018 JBC Com         heck that the new firmware has been installed ccessfully in your device.       6         heck that the new firmware has been installed ccessfully in your device.       Exit         heck that the new firmware has been installed ccessfully in your device.       5         heck that the new firmware has been installed ccessfully in your device.       6         heck that the new firmware has been installed ccessfully in your device.       1         heck that the new firmware has been installed ccessfully in your device.       5         heck that the new firmware has been installed ccessfully in your device.       1         heck that the new firmware has been installed ccessfully in your device.       1         heck that the new firmware has been installed ccessfully in your device.       1         heck that the new firmware has been installed ccessfully in your device.       1         heck that the new firmware has been installed ccessfully in your device.       1         heck that the new firmware has been installed ccessfully in your device.       1         heck that the new firmware has been installed ccessfully in your device.       1         heck that the new firmware has bee                                                                                                    | SF_LCD_01 [SF]                                                                       | 8886129                                                                                                 | 8886147                                      | Disconnected (5)                                           |
| DME 1 [DME]       8886266       Not upd         www.jbctools.com       Copyright 2         Check that the new firmware has been installed successfully in your device.       6 Main me         To do so, go to the main menu (6) of your device       2 Station settings                                                                                                    | DME 1 [DME]       8886266       Not updateable         W jbctools.com       Updateable         w jbctools.com       Copyright 2018 JBC Commonstalled         neck that the new firmware has been installed       Exit         1       Reset settings         2       Station settings         3       Tool settings         3       Tool settings         4       Counters                                                                                                    | No name [F2]                                                                         | 8886252                                                                                                 | 8886252                                      | Updated                                                    |
| www.jbctools.com Copyright 2<br>Check that the new firmware has been installed<br>successfully in your device.<br>Fo do so, go to the main menu (6) of your device 2 Station settings                                                                                                    | w jbctools.com Copyright 2018 JBC Com Neck that the new firmware has been installed ccessfully in your device. do so, go to the main menu (6) of your device id select "Program version" (7) to see the irrent version number.                                                                                                    | DME 1 [DME]                                                                          | 8886266                                                                                                 |                                              | Not updateable                                             |
| www.jbctools.com     Copyright       Check that the new firmware has been installed successfully in your device.     6 Main me       To do so, go to the main menu (6) of your device     2 Station settings                                                                                                    | w jbctools.com       Copyright 2018 JBC Com         heeck that the new firmware has been installed increasefully in your device.       Image: Comparison of the main menu (6) of your device ind select "Program version" (7) to see the irrent version number.         4       Counters                                                                                                    |                                                                                      |                                                                                                    |                                              | Update                                                     |
| Check that the new firmware has been installed<br>successfully in your device.<br>To do so, go to the main menu (6) of your device                                                                                                    | <ul> <li>a do so, go to the main menu (6) of your device id select "Program version" (7) to see the irrent version number.</li> </ul>                                                                                                    | www.jbctools.com                                                                     |                                                                                                    |                                              | Copyright 2018 JBC Company                                 |
| and select "Program version" (7) to see the 3 Tool settings                                                                                                    |                                                                                                    | Check that the new<br>successfully in you<br>To do so, go to the<br>and select "Prog | w firmware has been inst<br>ur device.<br>e main menu (6) of your de<br>ram version" (7) to see<br>mber | alled 6 N<br>1 Reset<br>2 Static<br>3 Tool 5 | Main menu<br>Exit<br>t settings<br>on settings<br>settings |

**Note:** CLMU has no display. To see its current program version number, open the JBC Station Updater on your PC.

(7

| <br> | <br> |  |
|------|------|--|
|      |      |  |
|      |      |  |
|      |      |  |
|      |      |  |
|      |      |  |
|      |      |  |
|      |      |  |
|      |      |  |
|      |      |  |
|      |      |  |
|      |      |  |
|      |      |  |
|      |      |  |
|      |      |  |

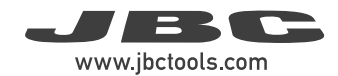

# Notes

| <br> |
|------|
|      |
|      |
|      |
|      |
|      |
|      |
|      |
|      |
|      |
|      |
|      |
|      |
|      |
|      |
|      |
|      |
|      |
|      |
|      |
|      |
| <br> |
|      |
|      |
|      |
|      |
|      |
|      |
| <br> |
|      |
|      |
|      |
|      |
|      |
|      |
|      |
|      |
|      |
|      |
|      |
|      |
|      |
|      |
|      |
|      |
|      |
| <br> |
|      |
|      |
|      |
|      |
|      |
|      |
| <br> |
|      |
|      |
| <br> |
|      |
|      |
|      |
|      |
|      |
|      |
|      |
|      |
|      |
|      |
|      |
|      |
|      |
|      |
|      |
|      |

www.jbctools.com